## **HOW TO SET AN OUT OF OFFICE MESSAGE**

|                                                                                                    | -     |                       | Jahon Just                                               |                                                   | der Allere | - B O dia sh |         |                                        |                        |                | - 9 5   |
|----------------------------------------------------------------------------------------------------|-------|-----------------------|----------------------------------------------------------|---------------------------------------------------|------------|--------------|---------|----------------------------------------|------------------------|----------------|---------|
| File Constraints                                                                                                    | Folde | er View               | Inpox - test                                             | user@college.ucla.eo                              | du - Micro | soft Outlook |         |                                        |                        |                | 6 6     |
| New New<br>E-mail Rems*<br>New New                                                                                                    | Repl  | Reply Forward More -  | 집 rule test<br>과 Team E-mail<br>그 Reply & Delete<br>Ouid | A To Manager<br>✓ Done<br>⅔ Create New<br>k Steps |            | Move Rujes   | OneNote | Unread/ Categorize Follov<br>Read Tags | Find a Contact *       |                |         |
| <ul> <li>Favorites</li> </ul>                                                                                                    | <     |                       |                                                          |                                                   |            |              |         | County All Marine                      | (0H) - 10              |                | 0 4     |
| inbox                                                                                                    |       | U/O: D B From         |                                                          | Subject                                           |            |              |         | Search All Mail Items                  | Received T             | Cite           | 12 4 33 |
| Sent Items                                                                                                    |       | Date: Today           |                                                          |                                                   |            |              |         |                                        |                        |                | Tue 4   |
| ✓ testuser@college.ucla.edu                                                                                                    |       | 🚖 🌒 Mallick, Mark     |                                                          | out of ofc                                        |            |              |         |                                        | Mon 11/14/2011 5:11 PM | 454 KB         | 7 9     |
| 🛛 📴 Inbox                                                                                                    |       | (a) Mallick, Mark     |                                                          | appt                                              |            |              |         |                                        | Mon 11/14/2011 4:55 PM | 112 KB         | Y M     |
| Drafts                                                                                                    |       | A Date: Last Week     |                                                          |                                                   |            |              |         |                                        |                        |                | scuss   |
| Deleted Items                                                                                                    |       | 🚖 @ User, Test        |                                                          | attachment                                        |            |              |         |                                        | Wed 11/9/2011 12:04 PM | 328 KB         | Idv     |
| Go Junk E-mail (1)                                                                                                    |       | A Date: Two Weeks Ago |                                                          |                                                   |            |              |         |                                        |                        |                | Roll    |
| Outbox                                                                                                    |       | 🚖 User, Test          |                                                          | test link                                         |            |              |         |                                        | Tue 11/1/2011 3:38 PM  | 2 KB           | Y ž     |
| Search Folders                                                                                                    |       | 4 Date: Older         |                                                          |                                                   |            |              |         |                                        |                        |                | ¥       |
| Sync Issues                                                                                                    |       | S Nguyen, Mike        |                                                          | Another test                                      | email      |              |         |                                        | Tue 11/2/2004 10:38 AM | 1,022 B        | 7 10    |
| Mai Calendar Calendar Calendar Calendar Calendar Calendar Calendar Calendar Calendar Calendar State Calendar Calendar C |       |                       |                                                          |                                                   |            |              |         |                                        |                        |                | T Task  |
| Items: 6                                                                                                    |       |                       |                                                          |                                                   |            |              |         | 😑 Online with Microsoft                | Exchange 🔲 🗐 100       | ж <del>о</del> |         |
|                                                                                                    | _     |                       |                                                          |                                                   | _          | _            | _       | _                                      |                        | _              |         |

## Inbox - testuser@college.ucla.edu - Microsoft Os Home Send / Receive Folder View Save As Account Information Save Attac testuser@college.ucla.edu Microsoft Exchange Add Account Account Settings Modify settings for this account, and configure additional connections. Print 2 Help Account Settings \* Doption: https://em.ucla.edu/owa Ext Automatic Replies (Out of Office) Use automatic replies to notify others that you are out of office, on vacation, or not available to respond to e-mail messages. Mailbox Cleanup 3 Manage the size of your mailbox by emptying Deleted Items and archiving. Cleanup Tools \* 494 MB free of 500 MB Rules and Alerts Use Rules and Alerts to help organize your incoming e-mail messages, and receive updates when items are added, changed, or removed. 22 Manage Rules & Alerts

Click on the 'File' tab.

## Click on the 'Automatic Replies' button.

| Automatic Replies - testuser@college.ucla.edu                         | × |
|-----------------------------------------------------------------------|---|
| Do not send automatic replace                                         |   |
| O Send automatic replies                                              |   |
| Only send during this time range:                                     |   |
| Start time: Mon 11/14/2011 💌 5:00 PM 💌                                |   |
| En <u>d</u> time: Tue 11/15/2011 💌 5:00 PM 💌                          |   |
| Automatically reply once for each sender with the following messages: |   |
| 🚳 Inside My Organization 🧟 Outside My Organization (Off)              |   |
| Tahoma 🔹 🖪 🖌 🗵 🛓 🗄 筐 筐                                                |   |
|                                                                       |   |
|                                                                       |   |
|                                                                       |   |
|                                                                       |   |
|                                                                       |   |
|                                                                       |   |
|                                                                       |   |
|                                                                       |   |
|                                                                       |   |
| <u>,</u>                                                              |   |
| Rules OK Cancel                                                       |   |

To activate the Out of Office message, click on the 'Send Automatic Replies' radio button.

| Automatic Replies - testuser@college.ucla.edu                         | × |
|-----------------------------------------------------------------------|---|
| O Do not send automatic replies                                       |   |
| Send automatic replies                                                |   |
| Only send during this time range:                                     |   |
| Start time: Mon 11/14/2011 🔽 5:00 PM 🔽                                |   |
| En <u>d</u> time: Thu 11/17/2011 💌 8:00 AM 💌                          |   |
| Automatically reply once for each sender with the following messages: |   |
| Inside My Organization                                                |   |
| Tahoma 🔹 8 🔹 🖪 I 💆 🚣 🏣 🎼                                              |   |
| helpdesk.                                                             |   |
| OK Cancel                                                             |   |

| Automatic Replies - testuser@college.ucla.edu                                        | $\mathbf{X}$ |  |  |  |
|--------------------------------------------------------------------------------------|--------------|--|--|--|
| C Do not send automatic replies                                                      |              |  |  |  |
| Send automatic replies                                                               |              |  |  |  |
| Only send during this time range:                                                    |              |  |  |  |
| Start time: Mon 11/14/2011 💌 5:00 PM 💌                                               |              |  |  |  |
| En <u>d</u> time: Thu 11/17/2011 💌 8:00 AM 💌                                         |              |  |  |  |
| Automatically reply once for each sender with the following messages:                |              |  |  |  |
| 🚜 Inside My Organization 🛛 🥋 Outside My Organization (On)                            |              |  |  |  |
| Auto-reply to people outside my organization                                         |              |  |  |  |
| C My <u>C</u> ontacts only <ul> <li><u>Anyone outside my organization</u></li> </ul> |              |  |  |  |
| Tahoma 🔹 8 🔹 🖪 🖌 🛄 📥 🗄 📜                                                             |              |  |  |  |
| I will be out of the office until Thursday, November 17th.                           |              |  |  |  |
| Rules OK Cancel                                                                      |              |  |  |  |

If you prefer, recipients can receive different Out of Office replies depending on whether they are Inside or Outside the Organization. In our case, 'Inside My Organization' senders include anyone currently on Enterprise Messaging. This may include people from areas of campus outside the Division of Undergraduate Education (e.g. The Dean's Office.).

Senders from 'Outside My Organization' include people from those campus departments not yet on Enterprise Messaging, or anyone from off campus.

| Automatic Replies - testuser@college.ucla.edu                                                                                                    | X |  |  |  |  |
|----------------------------------------------------------------------------------------------------|---|--|--|--|--|
| C Do not send automatic replies<br>Send automatic replies<br>✓ Only send during this time range:<br>Start time: Mon 11/14/2011 ▼ 5:00 PM ▼<br>End time: Thu 11/17/2011 ▼ 8:00 AM ▼                                                                                                    |   |  |  |  |  |
| Automatically reply once for each sender with the following messages:                                                                                                    |   |  |  |  |  |
| 🦗 Inside My Organization 🧔 Outside My Organization (On)                                                                                                    |   |  |  |  |  |
| Tahoma       Image: Second structure       Image: Second structure       Imag |   |  |  |  |  |
| Rules OK Cancel                                                                                                    |   |  |  |  |  |

| 0   📑 🔊 🌧 🗙   ⇒<br>File Home Send                                  | Inbox - testuser@college.ucla.edu - Microsoft Outlook<br>/Receive Folder View                                                                                                    | 표 급<br>(2) |
|--------------------------------------------------------------------|----------------------------------------------------------------------------------------------------|------------|
| Save As Save Attachments  Info Open Print Help Options Ett Ett Ett | Account Information  Statuseffectinge.cuck.edu  Account  Account Exchange  Add Account  Account  Account Setting:  Account Setting:  Accou |            |
|                                                                    | Automatic       Replies       Control creples to notify others that you are out of office, on a valiable to replan to new proportion of a mail message.       Image: Control creples are being sent.                                                                                                    |            |

If you select the 'Only send during this time range:' radio button, the Out of Office message will only be sent during the specified times. If you do not select this option, the message will be sent until you manually turn it off.